## Simulation of a VHDL code for a pipelined implementation of CORDIC

- Copy the VHDL file Cordic.Vhd for CORDIC algorithm verification from S:\TN\E\027\_Digital\_Kommunikationselektronik\CORDIC VHDL code\ to your own directory.
- Create a new FPGA project by clicking on File » New » Project » FPGA Project and rename the new project file by clicking on File » Save Project As.
- Add the VHDL file Cordic.Vhd to the project by right clicking the project file name in the Projects panel and selecting Add Existing to Project ....
- 4. Open Cordic.Vhd by double clicking the file name Cordic.Vhd.
- 5. Click on **Design » Create VHDL Testbench**. A testbench Test\_cordic.VHDTST is created and opened as follows.

```
-- VHDL Testbench for cordic
-- 2006 10 23 11 57 33
-- Created by "EditVHDL"
-- "Copyright (c) 2002 Altium Limited"
_____
Library IEEE;
Use IEEE.std_logic_1164.all;
      IEEE.std logic textio.all;
Use
Use
      STD. textio.all;
_____
entity Testcordic is
end Testcordic;
                 _____
architecture stimulus of Testcordic is
   file RESULTS: TEXT open WRITE MODE is "results.txt";
   procedure WRITE RESULTS(
       angle: std logic vector(7 downto 0);
       clk: std logic;
       datax: std_logic_vector(11 downto 0);
       datay: std logic vector(11 downto 0);
       res: std logic;
       x n: std logic vector(11 downto 0);
       y_n: std_logic_vector(11 downto 0)
   ) is
       variable 1 out : line;
   begin
       write(l out, now, right, 15);
       write(l out, angle, right, 9);
       write(l out, clk, right, 2);
       write(l_out, datax, right, 13);
       write(l_out, datay, right, 13);
       write(l_out, res, right, 2);
       write(l_out, x_n, right, 13);
       write(l_out, y_n, right, 13);
       writeline(RESULTS, l out);
   end procedure;
```

```
component cordic
```

```
port (
           angle: in std_logic_vector(7 downto 0);
           clk: in std logic;
           datax: in std_logic_vector(11 downto 0);
           datay: in std logic vector(11 downto 0);
           res: in std logic;
           x_n: out std_logic_vector(11 downto 0);
           y_n: out std_logic_vector(11 downto 0)
        );
    end component;
    signal angle: std_logic_vector(7 downto 0);
    signal clk: std logic;
    signal datax: std_logic_vector(11 downto 0);
    signal datay: std_logic_vector(11 downto 0);
    signal res: std logic;
    signal x n: std logic vector(11 downto 0);
    signal y n: std logic vector(11 downto 0);
begin
    DUT:cordic port map (
       angle => angle,
       clk => clk,
       datax => datax,
       datay => datay,
       res => res,
        x n \Rightarrow x n,
        y n => y n
    );
    STIMULUS0:process
    begin
        -- insert stimulus here
       wait;
    end process;
    WRITE RESULTS (
       angle,
       clk,
       datax,
       datay,
       res,
       x_n,
        y_n
    );
end architecture;
  _____
```

\_\_\_\_\_

6. In the testbench, insert the some statements before the STIMULUS0:**process** and some statements in the process as follows:

```
datax <= B"01000000000";
datay <= B"000000000000";
wait for 2 ns;
angle <= B"00110000";
datax <= B"011000000000";
datay <= B"00000000000";
wait for 2 ns;
end process;
```

The statement "clk <= not clk after 1 ns;" defines the behavior of a simulated clock signal. The time 1 ns is one half of the time period for the clock. The time 1 ns is chosen for convenience and is not a realistic value for the FPGA. The frequency of the clock may be changed by changing the time to other values. Notice that this statement can only be used for simulation. The statement "res <= '0', '1' after 2 ns;" sets the res signal to '0' at the beginning and sets it to '1' after 2 ns. In the process STIMULUSO, the values of input signals are changed after 2 ns. You can add other input signal values in the process.

7. Add an initial value to the signal clk as follows:

```
signal clk: std_logic := '0';
```

After the changes, the testbench looks like the following:

```
_____
-- VHDL Testbench for cordic
-- 2006 10 23 11 57 33
-- Created by "EditVHDL"
-- "Copyright (c) 2002 Altium Limited"
        _____
Library IEEE;
Use IEEE.std logic 1164.all;
     IEEE.std logic textio.all;
Use
     STD. textio.all;
Use
                    _____
   _____
entity Testcordic is
end Testcordic;
    _____
architecture stimulus of Testcordic is
   file RESULTS: TEXT open WRITE MODE is "results.txt";
   procedure WRITE RESULTS (
      angle: std logic vector(7 downto 0);
      clk: std logic;
      datax: std_logic_vector(11 downto 0);
      datay: std_logic_vector(11 downto 0);
      res: std logic;
      x_n: std_logic_vector(11 downto 0);
      y_n: std_logic_vector(11 downto 0)
   ) is
      variable 1 out : line;
   begin
      write(l out, now, right, 15);
      write(l out, angle, right, 9);
```

```
write(l out, clk, right, 2);
        write(l out, datax, right, 13);
        write(l out, datay, right, 13);
        write(l out, res, right, 2);
        write(l_out, x_n, right, 13);
        write(l_out, y_n, right, 13);
        writeline(RESULTS, l_out);
    end procedure;
    component cordic
        port (
            angle: in std logic vector(7 downto 0);
            clk: in std logic;
            datax: in std_logic_vector(11 downto 0);
            datay: in std_logic_vector(11 downto 0);
            res: in std logic;
            x n: out std_logic_vector(11 downto 0);
            y n: out std logic vector(11 downto 0)
        );
    end component;
    signal angle: std_logic_vector(7 downto 0);
    signal clk: std logic := '0';
    signal datax: std_logic_vector(11 downto 0);
    signal datay: std logic vector(11 downto 0);
    signal res: std logic;
    signal x n: std_logic_vector(11 downto 0);
    signal y_n: std_logic_vector(11 downto 0);
begin
    DUT:cordic port map (
        angle => angle,
        clk => clk,
        datax => datax,
        datay => datay,
        res => res,
        x n \Rightarrow x n,
        y_n => y_n
    );
     clk <= not clk after 1 ns;
     res <= '0', '1' after 2 ns;
    STIMULUS0:process
    begin
        -- insert stimulus here
        angle <= B"00100000";
        datax <= B"01000000000";</pre>
        datay <= B"00000000000";</pre>
        wait for 2 ns;
        angle <= B"00110000";</pre>
        datax <= B"01100000000";</pre>
        datay <= B"00000000000";
        wait for 2 ns;
    end process;
    WRITE RESULTS (
        angle,
        clk,
        datax,
        datay,
        res,
        x n,
        y_n
    );
```

\_\_\_\_\_

8. Select the simulation tool and the testbench document by right clicking the project file name in the **Projects** panel and selecting **Simulation** tab from within the **Project Options** dialog.

\_\_\_\_\_

| S Altium Designer 6.4 - C:\Qin\VHDL Simulation\ | Cordic_VHDL_Simulation\Test_cordic.VHDTST - Cordic_simu.PrjFpg, Licensed to LiTH-ITN                                |                                                  |
|-------------------------------------------------|----------------------------------------------------------------------------------------------------|--------------------------------------------------|
| DXP Elle Edit View Project Design Iools         | imulator <u>W</u> indow <u>H</u> elp                                                                                | C:\Qin\VHDL Simulation\Cordic_VHDL_: • 😋 • 🔿 - 🐢 |
| D 🐸 🖬 🥵 🔕 🔌 🕹 🛍 🦛 🖤 🖤                           | 年年   当 曽   [2] 日                                                                                                    |                                                  |
| Projects 🗸 🖉 🗙 🛐                                | Cordic./Vhd Cordic.VHDTST                                                                                           | Favo                                             |
| Workspace1.DsnWrk   Workspace                   | writeline(RESULTS, 1_out);                                                                                          | vites 🔊                                          |
| Cordic_simu.PriFpg Project                      | end procedure;                                                                                                    | - F                                              |
| ⊙ File View ○ Structure Editor                  | component cordic                                                                                                    | board                                            |
| 🗏 🐟 Cordic_simu.PrjFpg                          | angle: in std_logic_vector(7 downto 0);                                                                             | 5                                                |
| Cordic.Vhd                                      | Options for FPGA Project Cordic_simu.PrjFpg                                                                         |                                                  |
|                                                 | Error Reporting Connection Matrix Comparator Options Multi-Channel Default Prints Search Paths Synthesis Simulation | Parameters                                       |
|                                                 | Tool                                                                                                    |                                                  |
|                                                 | DXP Simulator                                                                                                    |                                                  |
|                                                 | Design                                                                                                    |                                                  |
|                                                 | Testbench Document                                                                                                  |                                                  |
|                                                 | Select a testbench document                                                                                         | <u> </u>                                         |
|                                                 | Top-Level Entity/Module/Configuration Top-Level Architecture                                                        |                                                  |
|                                                 |                                                                                                    |                                                  |
|                                                 | SDF Options                                                                                                    |                                                  |
|                                                 | SDF Instance SDF Uprimization                                                                                       | •                                                |
|                                                 | SDF Instance Path                                                                                                   |                                                  |
|                                                 |                                                                                                    |                                                  |
|                                                 | Options                                                                                                    |                                                  |
|                                                 | VHDL Standard VHDL93                                                                                                |                                                  |
|                                                 | Verilon Standard Verilon2001                                                                                        |                                                  |
|                                                 |                                                                                                    |                                                  |
|                                                 |                                                                                                    |                                                  |
|                                                 |                                                                                                    |                                                  |
|                                                 |                                                                                                    |                                                  |
|                                                 | Set To Installation Defaults                                                                                        | OK Cancel                                        |
|                                                 | datax <= 8"011000000000":                                                                                           |                                                  |
|                                                 | datay <= B"00000000000";                                                                                            |                                                  |
|                                                 | wait for 2 ns;<br>end process;                                                                                      |                                                  |
|                                                 |                                                                                                    |                                                  |
|                                                 | angle,                                                                                                    |                                                  |
|                                                 | clk,<br>datay                                                                                                    |                                                  |
| Files Projects (Navigator                       |                                                                                                    | Mask Level Clear                                 |
| 105:15                                          | Inset                                                                                                    | System Design Compiler Help Instruments VHDL     |
| 🛃 start 🔪 🗁 VHDL Simulation 🖓 Sin               | ulation of VHDL co S Altium Designer 6.4                                                                            | 第3章 会 公 (公) 11:00                                |

- 9. Select the simulation tool **DXP Simulator** from the drop-down list for **Tool**.
- 10. Select the testbench document "Test\_cordic.VHDTST" from the drop-down list for **Testbench Document** and click the **OK** button.
- 11. Initiate a simulation session by selecting **Simulator** » **Simulate** from the menu.
- 12. When you first run a simulation from a testbench, the following window will be shown. Whilst performing this process, you may see an error appearing in the **Messages** panel with the message: "Unbounded instance DUT of component Cordic". Do not be concerned as this is normal when you first run a simulation.

| Project Compile Order                                                                                                    |
|----------------------------------------------------------------------------------------------------|
| Smart compile has determined the correct compile order of the source documents in<br>the project. Would you like to reorder your project to reflect these changes? |
| Filename                                                                                                    |
| Test_cordic.VHDTST                                                                                                    |
| Lordic. Vhd                                                                                                    |
| Yes No                                                                                                    |

13. If the correct compile order is shown as in the above window, click the **No** button. The following window will be shown.

| Choose Top Level     |             | ? 🛛       |
|----------------------|-------------|-----------|
| Unit                 | Test_cordic | ▼         |
| Entity/Configuration | Testcordic  | ~         |
| Architecture         | stimulus    | <b>v</b>  |
|                      | (           | OK Cancel |

## 14. Click the **OK** button. The following window will be shown.

| E | lit Simulation Signals |                                                                                                    | ? 🛛                                                                                                    |
|---|------------------------|----------------------------------------------------------------------------------------------------|----------------------------------------------------------------------------------------------------|
| E | Block Name 🔼           |                                                                                                    |                                                                                                    |
| W | atch Name              | Show Wave                                                                                                    | Enabled                                                                                                    |
| Ξ | Block Name :           |                                                                                                    |                                                                                                    |
|   | y_n                    | <ul> <li>Image: A start of the start of the start of</li></ul> | <ul> <li>Image: A start of the start of the start of</li></ul> |
|   | x_n                    | <ul> <li>Image: A start of the start of the start of</li></ul> | <ul> <li>Image: A start of the start of the start of</li></ul> |
|   | res                    |                                                                                                    | <ul><li>✓</li></ul>                                                                                                    |
|   | datay                  | <ul> <li>Image: A start of the start of the start of</li></ul> |                                                                                                    |
|   | datax                  | <ul> <li>Image: A start of the start of the start of</li></ul> | <ul> <li></li> </ul>                                                                                                    |
|   | clk                    |                                                                                                    |                                                                                                    |
|   | angle                  |                                                                                                    |                                                                                                    |
| Ξ | Block Name : DUT       |                                                                                                    |                                                                                                    |
|   | Z                      |                                                                                                    |                                                                                                    |
|   | у                      |                                                                                                    |                                                                                                    |
|   | x                      |                                                                                                    |                                                                                                    |
|   |                        |                                                                                                    |                                                                                                    |
| 5 | Show on startup        | (                                                                                                    | Done                                                                                                    |

- 15. You can add signals to the display of the simulation by setting a tick for the signals in **Show Wave**. The signals should also be **Enabled**. Click on the **Done** button. If you need to change the signals for the display later, this window can be accessed by clicking **Simulator » Signals**.
- 16. After the above step, the following window is shown. The following text explains details of some functions.
  - The "plus" icon next to the bus name indicates a bus signal. Clicking on this icon will expand the bus into its individual signals for closer inspection.
  - The time cursor (indicated by the purple vertical bar) can be dragged along the time axis via the mouse. The current position of the cursor is provided in the time bar across the top of the display. The values of signals under the time cursor will be shown in the column **Value**.
  - Zooming in or out is achieved by pressing the Page Up or Page Down keys respectively.
  - The display format of the individual signals can be altered via the menu item **Tools » Format and Radix**.

|      | S Altium Designer 6.4 - C:\Qin\VHDL S                             | imulation\Co | ordic_VHDL_Simu        | ılation\C | ordic_simu.SO * - Cordic_simu            | I.PrjFpg, Licensed to LiTH-ITN              |                             | - 2 🛛               |
|------|-------------------------------------------------------------------|--------------|------------------------|-----------|------------------------------------------|---------------------------------------------|-----------------------------|---------------------|
|      | Dyp Elle Edit View Project Iools Simulator Window Help            |              |                        |           |                                          |                                             |                             | _VHDL] • 🔾 • 🔿 - 🌴  |
|      |                                                                   |              |                        |           |                                          |                                             |                             |                     |
|      | Projects VX 🗑 Cordic. Vha 🔯 Test_cordic. VAXST 🔛 Cordic_sinu.SO * |              |                        |           |                                          |                                             |                             | Favo                |
|      | Workspace1.DsnWrk   Works                                         |              |                        | 0         |                                          |                                             | • 90•••• ns                 |                     |
|      | Cordic_simu.PrjFpg Proj                                           | ect          | Name                   | Value     | 0.000ms                                  |                                             |                             | Cipb                |
|      | File View     O Structure Editor                                  | <u>&gt;</u>  |                        | (0, 0, 0  | (0,0,0,0,0,0)                            |                                             |                             | oard                |
|      | Cordic_simu.PrjFpg *                                              | 1            | DUT/y                  | {0, 0, 0  | (0, 0, 0, 0, 0, 0)                       |                                             |                             |                     |
|      | Cordic.Vhd                                                        | 2            | ⊡ DUT/Z                | {0, 0, 0  | (10, 0, 0, 0, 0, 0)                      |                                             |                             | ries                |
|      | Generated                                                         | 4            | ≞-y_n<br>⊡-x_n         | 222       | 277                                      |                                             |                             |                     |
|      | /                                                                 | 5            | res                    | U         | /222                                     |                                             |                             |                     |
|      |                                                                   | 7            | erdatay<br>∎-datax     | 222       | 077                                      |                                             |                             |                     |
|      |                                                                   | 8            | — clk                  | U         | (32                                      |                                             |                             |                     |
| Dum  | Simulation                                                        | 9 8          | e angle                | 11        | <u>N//</u>                               |                                             |                             |                     |
| Kull | Simulation                                                        |              |                        |           |                                          |                                             |                             |                     |
| To A | A Time                                                            |              | Charletter             |           |                                          |                                             | 7                           |                     |
|      |                                                                   |              | Time is 0.00           | fs(+[])   |                                          |                                             |                             |                     |
|      |                                                                   |              | Hissarchiel C          |           |                                          |                                             |                             |                     |
|      |                                                                   |              | - Testo                | ordic     |                                          |                                             |                             |                     |
|      |                                                                   |              | ⊡ <b>⊕</b> DL          | IT        |                                          |                                             |                             |                     |
|      |                                                                   |              | Local Signal           | 2         | Туре                                     | Value                                       |                             |                     |
|      |                                                                   |              | €• <mark>√⊡</mark> ⊻_n |           | array of std_logic<br>array of std_logic | {U, U, U, U, U, U, U, U, U, U, U, U, U, U   |                             |                     |
|      |                                                                   |              | VII res                |           | std_logic                                | U'                                          |                             |                     |
|      |                                                                   |              |                        |           | array of std_logic<br>array of std_logic | {\U; U; U; U; U; U; U; U; U; U; U; U; U; U  |                             |                     |
|      |                                                                   |              | √⊡ clk                 |           | std_logic<br>array of std_logic          | '0'<br>{11' 11' 11' 11' 11' 11' 11' 11' 11' |                             |                     |
|      |                                                                   |              | E the sign             |           | andy of the_logic                        | (0,0,0,0,0,0,0,0,0)                         |                             |                     |
|      |                                                                   |              |                        |           |                                          |                                             |                             |                     |
|      |                                                                   |              | Show Sign              | nals 🔲 :  | Show Variables                           | / /                                         |                             |                     |
|      |                                                                   |              | Simulation             | X Stora   | ge manager / messages / Output           | <u></u>                                     |                             |                     |
|      |                                                                   |              |                        |           |                                          |                                             |                             |                     |
|      |                                                                   |              |                        |           |                                          |                                             |                             |                     |
|      |                                                                   |              |                        |           |                                          |                                             |                             |                     |
|      |                                                                   |              |                        |           |                                          |                                             |                             |                     |
|      |                                                                   |              |                        |           |                                          |                                             |                             |                     |
|      |                                                                   |              |                        |           |                                          |                                             |                             | ~                   |
|      | Files Projects Navigator                                          |              |                        |           |                                          |                                             |                             | 2                   |
|      | 32.708ns                                                          | Low          |                        | _         |                                          |                                             | System Design Compiler Help | Instruments VHDL >> |
|      | Start 👘 🗁 VHDL Simulation                                         | 💾 Simul      | ation of VHDL co       | 🛛 🔕 Alti  | um Designer 6.4                          |                                             |                             | 🔷 🔿 🛃 😓 11:46       |

17. Run the simulation to a time by clicking the button **Run Simulation To A Time**. The following window will be shown. You may change the time to 20 ns and click the **OK** button.

| Enter time to run to | ? 🔀       |
|----------------------|-----------|
| Time Step            | ns 🗸      |
|                      | OK Cancel |

18. After the simulation, you can change the zoom and the time cursor to check the signal values.

| S Altium Designer 6.4 - C:\Qin\VHDL Simulat                                                               | tion\Cordic_VHDL_Simu   | lation\Cordic_simu.SO * - Cordi                          | c_simu.PrjFpg, Licensed to LiTH-ITN                          |                                                           |  |  |
|----------------------------------------------------------------------------------------------------|-------------------------|----------------------------------------------------------|--------------------------------------------------------------|-----------------------------------------------------------|--|--|
| 🚺 Dg9 Ejle Edit Vjew Project Iools Simulator Vjindov Help C:\(a)n\/HDLSimulation\/Cordic_VHDL3* 💿 • 🕤 • 💠 |                         |                                                          |                                                              |                                                           |  |  |
| I 🗋 💕 🖬 🎒 🛕 🗶 🔍 🔍 🛔 🐚 🛛 4                                                                                 | 4 🕨 🕪 📝 🚈               | N N 12 10 🖬 🖓 🖓 🕅                                        | 1 🕞 II 💷 🞦                                                   |                                                           |  |  |
| Projects 👻 🗸 🖉 🗙                                                                                          | 🗑 Cordic.Vhd 😡 Test_    | cordic.VHDTST 🔡 Cordic_simu.SO *                         |                                                              | Fav                                                       |  |  |
| Workspace1.DsnWrk   Workspace                                                                             |                         |                                                          | 0 10                                                         | · · · · · · · ns                                          |  |  |
| Cordic_simu.PrjFpg Project                                                                                | Name                    | Value                                                    |                                                              | 15.821ns                                                  |  |  |
| ⊙ File View O Structure Editor 💽 🔯 ▼                                                                      |                         |                                                          |                                                              | - Ba                                                      |  |  |
| 🖃 📣 Cordic_simu.PrjFpg * 🛛 🖺                                                                              | 0 ⊞-DUT/x               | {1536, 1024, 768, 1408, 1608, 1475}                      |                                                              |                                                           |  |  |
| Gourde Documents                                                                                          | 1 ⊡-DUI/y<br>2 ⊡-DUI//2 | (U, 1U24, 23U4, 896, 1944, 815)<br>(48, 13, 23, 1, 2, 3) |                                                              |                                                           |  |  |
| Va Test cordic.VHDTST                                                                                     | 3 ⊞ y n                 | 32F                                                      | (000                                                         | X734 X32F X734 X32F                                       |  |  |
|                                                                                                    | 4 ⊞ x_n                 | 5C3                                                      | (000                                                         | X6CT X5C3 X6CT X5C                                        |  |  |
|                                                                                                    | 5 res                   | 1                                                        |                                                              |                                                           |  |  |
|                                                                                                    | 6 🕀 datay               | 000                                                      | (000                                                         |                                                           |  |  |
|                                                                                                    | 7 H datax               | 1                                                        | <u>400 X600 X400 X600 X400 X600</u>                          | <u></u>                                                   |  |  |
|                                                                                                    | 9 ⊞ angle               | 30                                                       | 20 X30 X20 X30 X20 X30                                       | X20 X30 X20 X30                                           |  |  |
|                                                                                                    |                         |                                                          |                                                              |                                                           |  |  |
|                                                                                                    |                         |                                                          |                                                              |                                                           |  |  |
|                                                                                                    |                         |                                                          |                                                              |                                                           |  |  |
|                                                                                                    | Simulation              |                                                          | * *                                                          |                                                           |  |  |
|                                                                                                    | Time is 20.00           |                                                          |                                                              |                                                           |  |  |
|                                                                                                    | Hierarchial So          | copes                                                    |                                                              |                                                           |  |  |
|                                                                                                    | E Testco                | rdic<br>T                                                |                                                              |                                                           |  |  |
|                                                                                                    |                         | •                                                        |                                                              |                                                           |  |  |
|                                                                                                    | Local Signals           | Туре                                                     | Value                                                        |                                                           |  |  |
|                                                                                                    |                         | arvec                                                    | {48, -13, -23, -1, -2, 3}<br>{0, 1024, 2204, 996, 1944, 916} |                                                           |  |  |
|                                                                                                    |                         | arvec                                                    | (1536, 1024, 768, 1408, 1608, 1475)                          |                                                           |  |  |
|                                                                                                    |                         |                                                          |                                                              |                                                           |  |  |
|                                                                                                    |                         |                                                          |                                                              |                                                           |  |  |
|                                                                                                    |                         |                                                          |                                                              |                                                           |  |  |
|                                                                                                    |                         |                                                          |                                                              |                                                           |  |  |
|                                                                                                    |                         |                                                          |                                                              |                                                           |  |  |
|                                                                                                    | Show Sign               | als Show Variables                                       | Output / To-Do /                                             |                                                           |  |  |
|                                                                                                    | Sindicion               |                                                          |                                                              |                                                           |  |  |
|                                                                                                    |                         |                                                          |                                                              |                                                           |  |  |
|                                                                                                    |                         |                                                          |                                                              |                                                           |  |  |
|                                                                                                    |                         |                                                          |                                                              |                                                           |  |  |
|                                                                                                    |                         |                                                          |                                                              |                                                           |  |  |
|                                                                                                    |                         |                                                          |                                                              |                                                           |  |  |
|                                                                                                    |                         |                                                          |                                                              |                                                           |  |  |
|                                                                                                    |                         |                                                          |                                                              |                                                           |  |  |
| Files Projects ( Navigator /                                                                              |                         |                                                          |                                                              |                                                           |  |  |
| 13.30bhs                                                                                                  |                         |                                                          |                                                              | System   Design Compiler   Help   Instruments   VHDL   >> |  |  |
| Start 🔁 VHDL Simulation                                                                                   | Simulation of VHDL co   | 👻 Altium Designer 6.4 🥂 🦄 4                              | Adobe Acrobat Stand                                          | 🔇 💕 🔁 12:26                                               |  |  |

19. Click the Save button in the menu, the following dialog window will be shown. You can save the simulation result in a wave file.

| Save [Cordic_s                                    | imu.SO] As                  |                                               |   |     |                               | ? 🗙            |
|---------------------------------------------------|-----------------------------|-----------------------------------------------|---|-----|-------------------------------|----------------|
| Save in:                                          | Cordic_VHDL_                | Simulation                                    | ~ | G 🦻 | • 🖭 💐                         |                |
| My Recent<br>Documents<br>Desktop<br>My Documents | History<br>ProjectOutputs   |                                               |   |     |                               |                |
| My Computer                                       | File name:<br>Save as type: | <mark>Cordic_simu</mark><br>Wave files (*.so) |   |     | <ul><li>✓</li><li>✓</li></ul> | Save<br>Cancel |
| My Network                                        |                             |                                               |   |     | (                             | Help           |

You can read the other simulation commands from Chapter 7 of the document "FPGA Design Training Module" in the file Training Module 5 FPGA Design.pdf in the directory S:\TN\E\027\_Digital\_Kommunikationselektronik\Altium Manuals and Tutorials\.

- 20. You can reset the simulator by clicking Simulator » Reset from the menu. Notice that you may only reset the simulator once. If it does not work after resetting the simulator. You must click Simulator » End to terminate the simulation. Then you should click Simulator » Simulate for further simulations.
- 21. You can try to change the statements in the stimulus process of the testbench and obtain other simulation results.

Notice that one can also simulate the VHDL code in your project previously created in Lab2. After opening your project, you should open a schematic document and select **Tools » Convert » Create VHDL Testbench** from the menu.

## **Reference:**

"FPGA Design Training Module" in the file Training Module 5 FPGA Design.pdf in the directory S:\TN\E\027\_Digital\_Kommunikationselektronik\Altium Manuals and Tutorials\.